# Webszerver beállítása PCLinuxOS alatt

#### Írta YouCanToo

Az Apache az egyik legnépszerűbb webszerver, és ami a legszebb benne, hogy ingyenes. Számos lehetőséget rejt magában, nagyon jól alakítható és sokféle weblaptípus esetében használható. Szerver, ami a személyes honlapoktól egészen a céges szintig használható.

nekilátnánk, Mielőtt hadd jöjjenek а figyelmeztetések.

Jegyezd meg: otthoni számítógépen szervert üzemeltetni kockázatos dolog és mielőtt belefognál, győződj meg arról, hogy a legfrissebb patch-ek (foltok) és biztonsági frissítések telepítve vannak. Ez az ismertető haladó felhasználók számára készült. akiket nem zavar, ha szöveges beállító fájlokat kell szerkeszteni és, ha szükséges, a számítógépük 80as portját az internet felé megnyitni. Mint mindig, egy erős tűzfal megléte, saját felhasználói szabályokkal ajánlott. Tovább játszol?

Kezdjünk bele.

Mire lesz szükséged:

1. Egy PC-re, amin a kedvenc Linux verziód fut. Természetesen PCLinuxOS!

Egy állandó szélessávú internetkapcsolatra. 2. (DSL, vagy kábel.)

Első lépés: az Apache Webkiszolgáló telepítése

Nyisd meg a Synaptic-ot és keress rá az "Apache"ra. (jobbra fönt)

| ▶                                                                      | állítások <u>S</u> úgó                                              |                | Synaptic          |             |
|------------------------------------------------------------------------|---------------------------------------------------------------------|----------------|-------------------|-------------|
| C 😡<br>Frissítés Minden frissítés kijel                                | ölése Alkalmaz Tulajdonságol                                        | Keresés        |                   |             |
| Mind<br>Mincs telepitve<br>Telepitve<br>Telepitve (helyi vagy elavult) | Á Csomag                                                            | Komponens      | Telepített verzió | Legfrissebt |
|                                                                        | <<br>Leírás <u>Közöz</u> Függőségek Vé<br>Nincs csomag kiválasztva. | Keresés ebben: | Leírás és név     | ¢eresés     |

A következő fájlokat (programokat) akariuk telepítésre kijelölni

apache-base apache-mod deflate apache-mod perl apache-mod php apachemod ssl Alkalmazza a következő változtatásokat? Ez a Jelöld ki előtt az összeset ~ telepítésre és engedélyezd a további igényelt fájlokat. Öss 37 Kattints az "Alkalmaz"-ra az ablakban, és valami ilyet láthatsz. (jobbra)

<u>F</u>ájl

kattintsa "Alkalmaz" gombra a Ismét az párbeszédablak jobb alsó sarkában. A Synaptic letölti és telepíti a kiválasztott fájlokat.

|                 | Fájl letölté     | se: 37/37               |   |
|-----------------|------------------|-------------------------|---|
| Letöltési seb   | esség: ism       | eretlen                 |   |
| ▽ Egyes fájl    | ok állapotá      | nak mutatása            |   |
| Állapot<br>Kesz | Méret<br>14,5 KB | Csomag<br>pnp-xmiwriter | ľ |
| Kész            | 16,3 kB          | php-zlib                | I |
| Kész            | 21,3 kB          | php-xml                 | I |
| Kész            | 95,5 kB          | php-timezonedb          |   |
| Kész            | 18,4 kB          | apache-mod_php          |   |
| Kész            | 35,1 kB          | libdistcache1           | 1 |
| Kész            | 85,1 kB          | apache-mod_ssl          | 1 |

Az Apache webszervert most már feltelepítetted a gépedre. Most már bezárhatod a Synaptic-ot.

Második lépés: a webkiszolgáló elindítása.

Nyiss konzolt és válts root-ra.

| z utolsó lehetősége, hogy alkalmazás       |                                                     |  |
|--------------------------------------------|-----------------------------------------------------|--|
| átnézze a kijelölt változtatások listáját. | Fájl Szerkesztés Nézet Könyvjelzők Beállítások Súgó |  |
|                                            | [toroka@localhost ~]\$ su -                         |  |
| elepítendő                                 | Passwora:                                           |  |
| apache-base                                |                                                     |  |
| apache-mod_deflate                         |                                                     |  |
| apache-mod_perl                            |                                                     |  |
| apache-mod_php                             |                                                     |  |
| apache-mod_ssl                             |                                                     |  |
|                                            |                                                     |  |
| regzes <u>R</u> észletek mutatása          |                                                     |  |
| új csomag lesz telepítve                   |                                                     |  |
| ,2 MB hely lesz felhasználva               |                                                     |  |
| 58 kB-ot kell letölteni.                   |                                                     |  |
| sak a csomagfájlok letöltése               |                                                     |  |
|                                            |                                                     |  |
| somagalairasok ellehorzese                 |                                                     |  |
| 🙆 Mégse 🛛 🖋 Alkalmaz                       |                                                     |  |
|                                            | 🖾 🔳 toroka : su                                     |  |
|                                            |                                                     |  |

Page 1

## Webszerver beállítása PCLinuxOS alatt

Írd be a root-jelszót és nyomj Enter-t. **Megjegyzés:** a root-jelszavad nem jelenik meg a képernyőn.

|  |  | U |
|--|--|---|
|  |  | ~ |

Észrevetted, hogy a parancssori bevitel jelzője fehér \$ jelről piros # jelre változott?

Akkor most a következő parancsot írd be:

service httpd start <nyomj Enter-t>

A következőt kell látnod:

| Fáil Szerkesztés Nézet Könyvielzők Beállítások Súgó                                                                                                    |        |         |      |     |
|----------------------------------------------------------------------------------------------------|--------|---------|------|-----|
| foroka@localhost -]\$ su -<br>assword:<br>root@localhost -]# service httpd start<br>tarting httpd: httpd: apr sockaddr_info_get() failed for localh<br>tord: Could not reliably determine the server's fully qualified | ost.lo | caldoma | ain  | na  |
| 27.0.0.1 for ServerName                                                                                                    | LC.    | TVEDTE  | EN1  |     |
| <pre>root@localhost ~]# hostname localhost</pre>                                                                                                    | (0)    |         |      | - 1 |
| <pre>root@localnost ~]# service httpd start .tarting httpd: httpd: Could not reliably determine the server's in name. using 127.0.0.1 for ServerName</pre>                                                             | fully  | quali   | fied | dom |
| root@localhost ~]#                                                                                                    | I      | ОК      | 1    |     |
|                                                                                                    |        |         |      |     |
|                                                                                                    |        |         |      |     |
|                                                                                                    |        |         |      |     |
|                                                                                                    |        |         |      |     |
|                                                                                                    |        |         |      | - 1 |
|                                                                                                    |        |         |      |     |
|                                                                                                    |        |         |      | - 1 |
|                                                                                                    |        |         |      |     |
| 刘 🔳 toroka : bash                                                                                                    |        |         |      |     |

Ha PIROS "SIKERTELEN"-t látsz, menj vissza és ellenőrizd az eddig csináltakat. Ha ZÖLD "OK"-t látsz, akkor böngészőben menj http://localhost/ címre. Ha ezt látod, akkor az Apache webkiszolgáló telepítése sikeres volt és működik. (jobbra fönt)

| 20                                              | PCLin                                  | uxOS - Mozilla Firefox          |                |
|-------------------------------------------------|----------------------------------------|---------------------------------|----------------|
| <u>F</u> ájl S <u>z</u> erkesztés <u>N</u> ézet | Előz <u>m</u> ények <u>K</u> önyvjelző | k <u>E</u> szközök <u>S</u> úgó |                |
| O PCLinuxOS                                     | 4                                      |                                 |                |
| 💠 🔶 📽 🕑 localho                                 | st                                     |                                 | ☆ ✔ 🕑 🚺 ¥ Goog |
| The Server is alive a                           | nd working.                            |                                 |                |
|                                                 |                                        |                                 |                |
|                                                 |                                        |                                 |                |
|                                                 |                                        |                                 |                |
|                                                 |                                        |                                 |                |

Harmadik lépés: Apache beállítása dokumentumok megosztására a megfelelő könyvtárból.

Mondjuk, a zenegyűjteményedet szeretnéd letölthetővé tenni a webszerveren keresztül és a zenei fájljaid a **/home/felhaszn/Zene** könyvtárban találhatók. Nano-hoz hasonló szövegszerkesztővel nyisd meg az **/etc/httpd/conf/httpd.conf** fájlt. (**Megjegyzés:** a fájl szerkesztéséhez root-jog kell.) Ez az Apache beállító fájlja. Noha hosszú és ijesztően néz ki, az alapbeállítások zöme használható. Csak kevés dolgot változtatunk meg.

Keresd a **"DocumentumRoot"**-ot a 424. sorban. Ez pillanatnyilag így néz ki Documentroot "/var/www/html". A következőre akarjuk cserélni: DocumentRoot "/home/felhaszn/Zene".

Ezután meg kell változtatunk a 452. sort a <Directory "/var/www/html">-ről <Directory "/home/felhaszn/Zene">-re

Már csak néhány további sort kell megváltoztatnunk. A 470. sorban az "AllowOverride None"-t "AllowOverride all"-ra. A 435. sor "Options -Indexes FollowSymLinks Multiviews"-át "Options Indexes FollowSymLinks MultiViews"-ra. Eltávolítjuk a kötőjelet az "Indexes" elől. Az utolsó változó sor az 504. Az "AccessFileName .htaccess"-t "# AccessFileName .htaccess"-re írjuk át.

A sor elejére adtunk egy # jelet.

| 423     | #                                                                          |
|---------|----------------------------------------------------------------------------|
| 474     | DocumentRoot "/home/toroka/Zenék"                                          |
| 425     | bocumenterrove / Home/ corora/ Zener                                       |
| 425     |                                                                            |
| 426     | #                                                                          |
|         |                                                                            |
|         |                                                                            |
|         |                                                                            |
| 452 -   | <pre><directory "="" home="" toroka="" zenek"=""></directory></pre>        |
| 455     | + Describle values for the Options directive are "Nepe" "All"              |
| 455     | for any combination of:                                                    |
| 456     | # Indexes Includes FollowSvmLinks SvmLinksifOwnerMatch ExecCGI MultiViews  |
| 457     | # Note that "MultiViews" must be named *explicitly* "Options All"          |
| 458     | # doesn't give it to you.                                                  |
| 459     | # The Options directive is both complicated and important. Please see      |
| 460     | <pre># http://httpd.apache.org/docs-2.0/mod/core.html#options</pre>        |
| 461 462 | ≇ TOR MORE INTORMATION.                                                    |
| 402     | Ontions Indexes FollowSymlinks MultiViews                                  |
| 464     | options -pindexes followsymeinks nattiviews                                |
| 465     |                                                                            |
| 466     | # AllowOverride controls what directives may be placed in .htaccess files. |
| 467     | # It can be "All", "None", or any combination of the keywords:             |
| 468     | # Options FileInfo AuthConfig Limit Indexes                                |
| 469     | 177 - August 1 - 27                                                        |
| 4/0     | AllowDverride all                                                          |

Mentsük el munkánkat. Ha nano-t használsz, akkor <Ctrl>+X, ami menti a változásokat és bezárja a nano-t. Minden alkalommal, amikor az Apache beállító fájlján változtatsz, újra KELL indítani a webkiszolgálót, hogy a változtatások érvénybe lépjenek. A konzol ablakában root-ként írd be az alábbi parancsot:

service httpd restart <nyomj enter-t>

#### A következőt kell látnod:

| root@localhost ~]# service httpd restart                                                                        |      |     |       |    |
|----------------------------------------------------------------------------------------------------|------|-----|-------|----|
| starting httpd: httpd: Could not reliably determine the server's fully qualified<br>ng 127.0.0.1 for ServerName | doma | ain | name, | us |
| root@localhost ~]#                                                                                              | l    | UK  | 1     |    |

**ZÖLD "OK"-t KELL** látni. Ha **PIROS** "SIKERTELEN"-t látsz, vagy bármilyen hibaüzenetet (error), menj vissza és ellenőrizd a munkádat.

Ismét nyisd meg a böngészőt és menj a http://localhost/-ra. Ha minden jól sikerült, akkor Zene könyvtárad listáját látod. (következő oldalon balra fent)

## Webszerver beállítása PCLinuxOS alatt

| 😂 😡 Index of / - M                                          | ozilla Firefox                                                        | 00           |
|-------------------------------------------------------------|-----------------------------------------------------------------------|--------------|
| Eáji Szerkesztés Nézet Előzmények Konyvjelzők Eszközök Súgó |                                                                       | The day of a |
|                                                             | s M ♥   > A leginssebb ♥   IV Distrowatch ♥   L<br>☆ ♥ ♥   😫 ♥ Google | Jindex of /  |
| Index of /                                                  |                                                                       |              |
| Name                                                        | Last_modified Size Description                                        |              |
| 801 - Sombre Reptiles.mp3                                   | 30-Nov-2011 16:30 1.3M                                                |              |
| A Triggering Myth - Shakespeare's Strippers.mp3             | 28-Jul-2010 10:11 2.0M                                                |              |
| A Triggering Myth - The Eisenhour Slumber.mp3               | 17-Feb-2009 04:59 832K                                                |              |
| A Triggering Myth - When Emily Dickinson Learned to Lunge.  | np3 02-Dec-2010 12:45 3.3M                                            |              |
| Abel Ganz - Hustler IImp3                                   | 02-Dec-2010 14:18 2.4M                                                |              |
| Abercrombie Holland DeJohnette - Sing Song.mp3              | 28-Jul-2010 13:04 2.8M                                                |              |
| Abou-Khalil, Rabih - Afterthought.mp3                       | 27-Jul-2010 09:26 3.1M                                                |              |
| Adachi Kyodai - Push Me Into Tornado.mp3                    | 08-Dec-2010 15:47 1.5M                                                |              |
| Adam's Dream - Into The Light.mp3                           | 08-Sep-2010 15:42 2.0M                                                |              |
| Aelian - In My Heart.mp3                                    | 04-Dec-2010 10:10 2.8M                                                |              |
| Ajalon - The Long Road Home.mp3                             | 02-Dec-2010 14:38 7.3M                                                |              |
| Album Leaf, The - Essex.mp3                                 | 08-Dec-2010 16:23 2.1M                                                |              |
| Alhambra - Dicembre.mp3                                     | 17-Feb-2009 05:43 648K                                                |              |
| 🖪 Ali, Azam - In This Divide.mp3                            | 27-Jul-2010 13:30 2.1M                                                |              |
| Aliens, Ghosts And Demons - Triangle Of Manifestation.mp3   | 08-Sep-2010 14:51 848K                                                |              |
| All About Eve - In The Meadow.mp3                           | 04-Dec-2010 09:41 2.2M                                                |              |
| Alpha Wave Movement - Sailing Orion.mp3                     | 27-Jul-2010 14:48 4.3M                                                |              |
| Alpha Wave Movement - Two Dimension Xpansion.mp3            | 04-Dec-2010 11:05 2.3M                                                |              |
| Amaseffer - Wooden Staff.mp3                                | 17-Feb-2009 06:14 1.6M                                                |              |
| Amon Duul - Love Is Peace.mp3                               | 09-Dec-2010 12:11 7.0M                                                |              |
| 🞜 Ananga Ranga - Privado.mp3                                | 04-Dec-2010 10:24 2.0M                                                |              |
| Anathema - Violence.mp3                                     | 28-Jul-2010 13:40 4.3M                                                |              |
| Anathema - Violence [1].mp3                                 | 14-Sep-2010 12:15 4.3M                                                |              |
| Ancient Future - Semara.mn3                                 | 29-Jul-2010 10:52 1.8M                                                |              |

#### Figyeld meg, hogy IP-cím is használható:

| 🕲 🔾 Index of / - Me                                         | ozilla Firefox       |                    | 00 |
|-------------------------------------------------------------|----------------------|--------------------|----|
| Faji Szerkesztes Nezet Elozmenyek Konyvjelzok Eszkozok Sugo |                      |                    | 0  |
| Chakra - Co O C Kozossegi Po O C Az ucojara m O C PCUNUKOS  | M U Aleginssebb      | Undex of /         |    |
|                                                             |                      | 🖙 🗸 😋 🛛 🔀 🗸 Google |    |
| Index of /                                                  |                      |                    |    |
| inden of (                                                  |                      |                    |    |
| Name                                                        | Last modified        | Size Description   |    |
| ₿ 801 - Sombre Reptiles.mp3                                 | 30-Nov-2011 16:30    | ) 1.3M             |    |
| A Triggering Myth - Shakespeare's Strippers.mp3             | 28-Jul-2010 10:11    | 2.0M               |    |
| A Triggering Myth - The Eisenhour Slumber.mp3               | 17-Feb-2009 04:59    | 832K               |    |
| A Triggering Myth - When Emily Dickinson Learned to Lunge.n | p3 02-Dec-2010 12:45 | 5 3.3M             |    |
| Abel Ganz - Hustler IImp3                                   | 02-Dec-2010 14:18    | 8 2.4M             |    |
| Abercrombie Holland DeJohnette - Sing Song.mp3              | 28-Jul-2010 13:04    | 2.8M               |    |
| Abou-Khalil, Rabih - Afterthought.mp3                       | 27-Jul-2010 09:26    | 5 3.1M             |    |
| 🞜 Adachi Kyodai - Push Me Into Tornado.mp3                  | 08-Dec-2010 15:47    | 1.5M               |    |
| Adam's Dream - Into The Light.mp3                           | 08-Sep-2010 15:42    | 2.0M               |    |
| Aelian - In My Heart.mp3                                    | 04-Dec-2010 10:10    | 2.8M               |    |
| Ajalon - The Long Road Home.mp3                             | 02-Dec-2010 14:38    | 8 7.3M             |    |
| Album Leaf, The - Essex.mp3                                 | 08-Dec-2010 16:23    | 3 2.1M             |    |
| Alhambra - Dicembre.mp3                                     | 17-Feb-2009 05:43    | 3 648K             |    |
| Ali, Azam - In This Divide.mp3                              | 27-Jul-2010 13:30    | 2.1M               |    |
| Aliens, Ghosts And Demons - Triangle Of Manifestation.mp3   | 08-Sep-2010 14:51    | 848K               |    |
| All About Eve - In The Meadow.mp3                           | 04-Dec-2010 09:41    | 2.2M               |    |
| Alpha Wave Movement - Sailing Orion.mp3                     | 27-Jul-2010 14:48    | 8 4.3M             |    |
| Alpha Wave Movement - Two Dimension Xpansion.mp3            | 04-Dec-2010 11:05    | 5 2.3M             |    |
| Amaseffer - Wooden Staff.mp3                                | 17-Feb-2009 06:14    | 1.6M               |    |
| Amon Duul - Love Is Peace.mp3                               | 09-Dec-2010 12:11    | 7.0M               |    |
| Ananga Ranga - Privado.mp3                                  | 04-Dec-2010 10:24    | 2.0M               |    |
| Anathema - Violence.mp3                                     | 28-Jul-2010 13:40    | 0.4.3M             |    |
| Anathema - Violence [11.mp3                                 | 14-Sep-2010 12:15    | 5 4.3M             |    |
|                                                             |                      |                    |    |

**Negyedik lépés:** gratulálj magadnak. Van egy házi webszervered.

Ha **NEM** vagy tűzfal mögött, akkor a webszervert más számítógépekről is elérheted a böngésző címsorába a komputered IP-címének beírásával. Ha nem tudod a PC-d IP-címében, menj a "What is My IP address"-re. Pl. ha a Te címed 12.34.567.890, http://12.34.567.890-et írj a böngésző címsorába.

Ha tűzfal mögött vagy (wifi router), meg kell nyitnod a 80-as port-ot és forward-olni kell. De ez a cikknek nem tárgya.

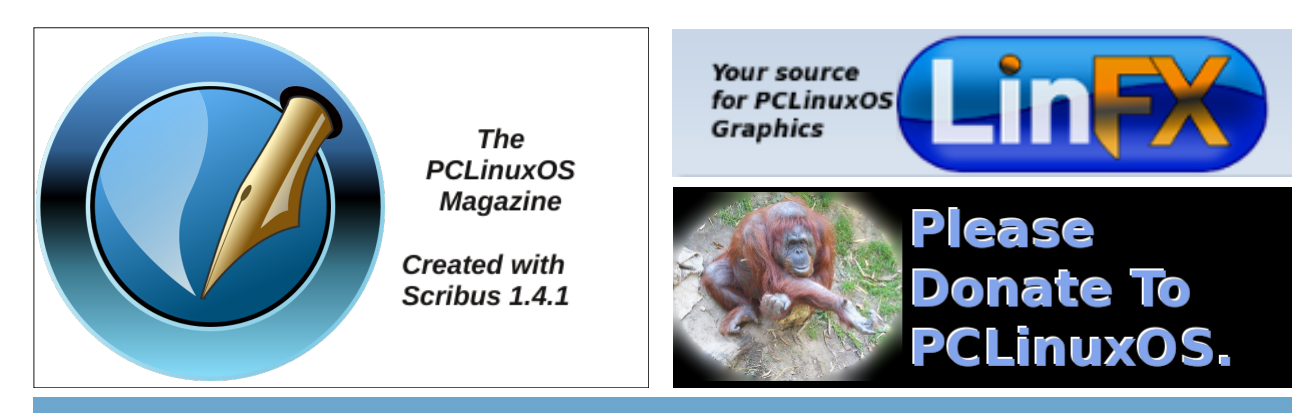

## **Screenshot Showcase**

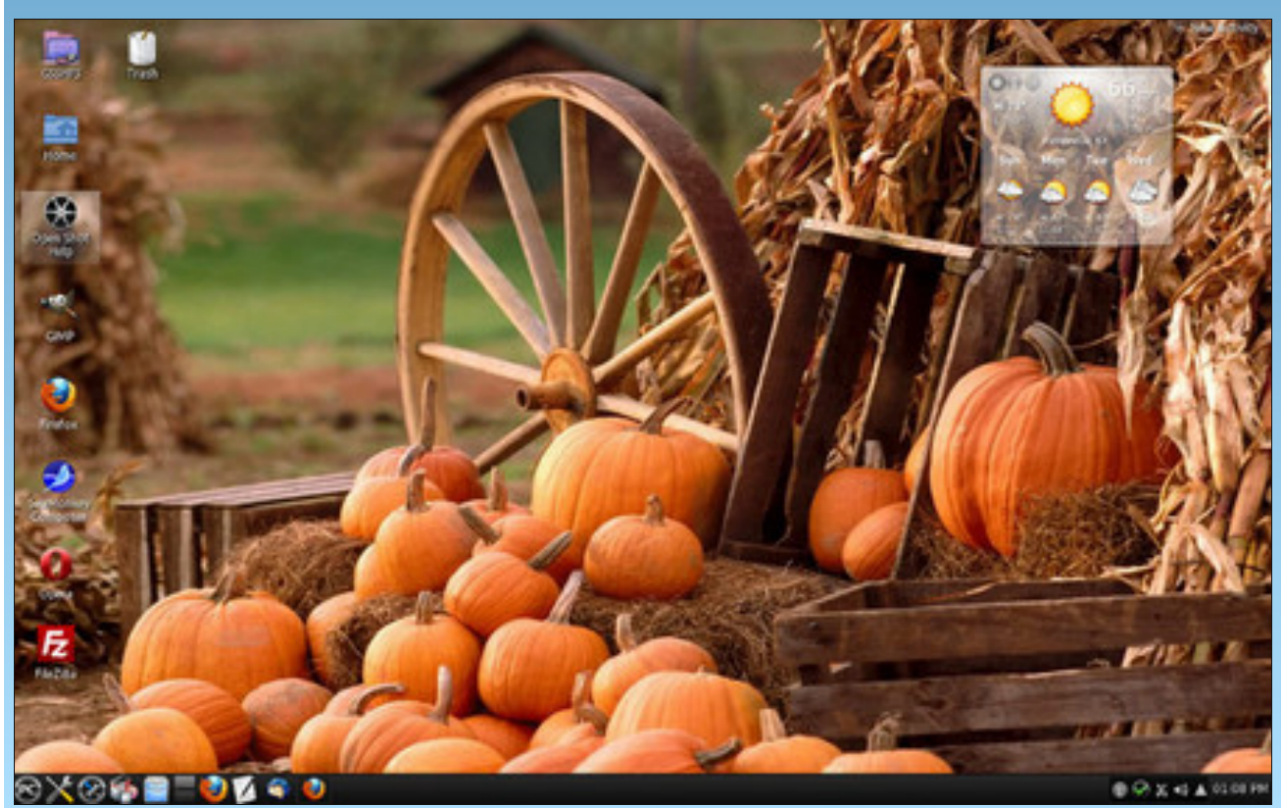

Posted by ff103, October 13, 2012, running KDE4.

Page 3